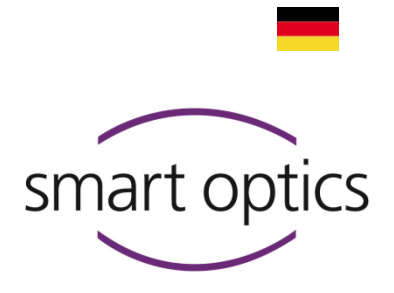

## Installationsanleitung

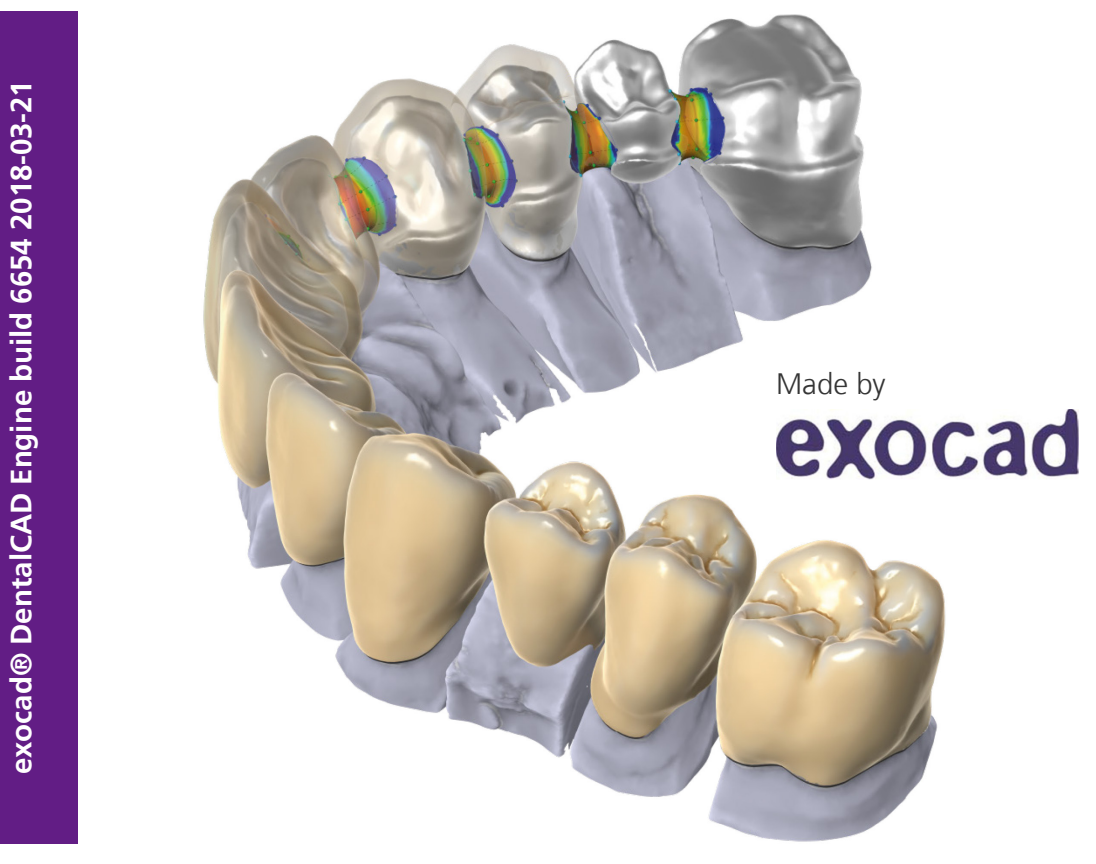

## exocad® DentalCAD

### Version 2.2 Valletta

Zur optimierten Nutzung mit den 3D-Dental-Scannern von smart optics Sensortechnik GmbH

#### Impressum

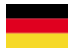

Sehr geehrter Kunde,

vielen Dank, dass Sie sich für die renommierte Software exocad® DentalCAD aus dem Hause exocad GmbH entschieden haben!

smart optics steht für Qualität made in Germany. Die 3D-Dental-Scanner der Activity-Serie vereinen ebenso wie der Hochleistungsscanner Vinyl und das Einsteigermodell scanBox Innovation und Know-how in der optischen Scanner-Technologie. Starke Partner: exocad® und smart optics.

Wenn Sie weitere Informationen benötigen oder spezifische Fragen zu exocad oder Ihrem Scanner haben, steht Ihnen der technische Support gerne zur Verfügung.

Telefonisch: +49 (0) 234 / 29 828 - 80 Per E-Mail: support@smartoptics.de

Wir wünschen Ihnen viel Freude mit exocad DentalCAD!

Ihr Team von smart optics

#### ÄNDERUNGEN UND SERVICE

Produktänderungen, die dem technischen Fortschritt dienen, sowie Änderungen an dieser Dokumentation behalten wir uns vor. Die aktuelle Ausgabe dieser Dokumentation finden Sie auf unserer Homepage:

www.smartoptics.de

Beachten Sie, dass die aktuelle Ausgabe dieser Dokumentation unter Umständen Informationen enthält, die auf ältere Geräte nicht zutreffen.

Auf Anforderung senden wir Ihnen die Bedienungsanleitung gerne in gedruckter Form. Bitte schreiben Sie eine E-Mail an <u>support@smartoptics.de</u>.

#### MARKEN UND WARENZEICHEN

Windows, .NET Framework, Visual C++ sind eingetragene Warenzeichen der Microsoft Corporation. FlyCapture und UpdatorGUI sind eingetragene Warenzeichen von Point Grey Research, Inc.

exocad ist eine eingetragene Marke der exocad GmbH, D-64293 Darmstadt. Adesso Split ist eine eingetragene Marke von K. Baumann, DE-75210 Keltern. SAM ist eine eingetragene Marke von SAM Präzisionstechnik GmbH, DE-82131 Gauting. Artex ist eine eingetragene Marke der Amann Girrbach AG, A-6842 Koblach. Gamma ist eine eingetragene Marke von Gamma medizinisch-wissenschaftliche Fortbildungs-GmbH, A-3400-Klosterneuburg.

Sofern auf Produkte anderer Inhaber Bezug genommen wird, weisen wir darauf hin, dass es sich um urheberrechtlich geschützte Marken der jeweiligen Inhaber handelt.

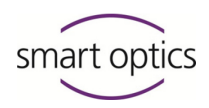

## Inhaltsverzeichnis

| 1. | Über diese Anleitung                                                                  | 5  |
|----|---------------------------------------------------------------------------------------|----|
|    | Grafische Symbole und Hervorhebungen                                                  | 5  |
|    | Bedienelemente der Software                                                           | 6  |
| 2. | Zu Ihrer Sicherheit                                                                   | 7  |
|    | Bestimmungsgemäße Verwendung des Dongles                                              | 7  |
|    | Allgemeine Sicherheitshinweise                                                        | 7  |
|    | Symbole auf dem Dongle                                                                | 7  |
| 3. | Einleitung: $exocad^{\ensuremath{\mathbb{R}}}$ für 3D-Dental-Scanner von smart optics | 8  |
| 4. | Lieferumfang exocad® DentalCAD                                                        | 9  |
|    | Zusatzmodule (kostenpflichtig)                                                        | 9  |
|    | Funktionsbeschreibung der Basisversion                                                | 10 |
|    | Highlights der Version 2.2 Valletta                                                   | 11 |
| 5. | Dongle an den PC anschließen                                                          | 13 |
| 6. | exocad® DentalCAD installieren                                                        | 14 |
|    | Schritt 1: Installationsdateien kopieren                                              | 14 |
|    | Schritt 2: Framework installieren                                                     | 14 |
|    | Schritt 3: Ordner kopieren                                                            | 15 |
|    | Tipp: Desktop-Verknüpfungen für exocad®-Applikationen erstellen                       | 16 |
|    | Schritt 4: exocad® Startparameter anpassen                                            | 17 |
| 7. | exocad®-Zusatzmodule freischalten                                                     | 18 |
| 8. | exocad®-Update installieren                                                           | 20 |
|    | Online auf Updates prüfen                                                             | 20 |
|    | Update installieren                                                                   | 21 |
| 9. | PartialCAD installieren                                                               | 22 |
|    | Schritt 1: Erweiterte Systemanforderungen prüfen                                      | 22 |

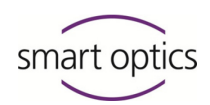

|     | Schritt 2: Installationsdatei kopieren und entpacken | 22 |
|-----|------------------------------------------------------|----|
|     | Schritt 3: Ordner kopieren                           | 22 |
|     | Schritt 4: PartialCAD freischalten                   | 23 |
| 10. | Erste Hilfe bei Problemen                            | 25 |
|     | Seriennummer finden                                  | 25 |
|     | Lizenzproblem beim Start einer Applikation           | 27 |
|     | Dongle wird nicht erkannt                            | 27 |
|     | Dongle ist ungültig                                  | 28 |
|     | Dongle ist verschmutzt                               | 28 |
|     | Dongle ist defekt                                    | 28 |
|     | Dongle ist verloren                                  | 29 |
|     | Design-Datei lässt sich nicht speichern              | 29 |
| 11. | Störung und Reparatur                                | 30 |
| 12. | Umweltfreundliche Entsorgung                         | 30 |
|     | 12.1. Verpackung entsorgen                           | 30 |
|     | 12.2. Gerät entsorgen                                | 31 |
| 13. | Technische Daten                                     | 32 |
| 14. | Index                                                | 33 |

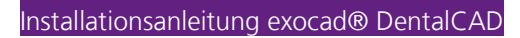

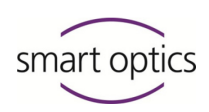

### 1. Über diese Anleitung

Lesen Sie diese Installationsanleitung aufmerksam durch. Bewahren Sie die Installationsanleitung sorgfältig auf. Falls Sie das Produkt weitergeben, geben Sie auch diese Installationsanleitung mit.

Für Schäden infolge Nichtbeachtung der Installationsanleitung übernimmt smart optics keine Haftung.

#### Grafische Symbole und Hervorhebungen

In dieser Anleitung werden grafische Symbole und Hervorhebungen verwendet, die Ihnen das Verständnis und den Überblick erleichtern sollen.

- Ein vorangestelltes Dreieck steht vor einem Handlungsschritt.
- Ein vorangestellter Haken informiert Sie über das erwünschte Ergebnis, das Sie erreicht haben sollten, wenn Sie einen oder mehrere Handlungsschritte befolgt haben.
- 1. Ein Element in einer sortierten Aufzählung
- Ein Element in einer unsortierten Aufzählung

Wichtige Aussagen sind kursiv hervorgehoben.

Wichtige **STICHWORTE** sind in fetten Versalien hervorgehoben.

Seite NN Querverweise sind durch ein Buchsymbol hervorgehoben. Querverweise fungieren in der elektronischen Ausgabe als Hyperlinks. Klicken Sie auf die Zahl, um dem Link zu folgen.

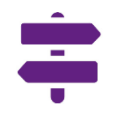

Der Wegweiser bietet Ihnen eine Sammlung von Themen an, die mit Ihrem aktuellen Thema zusammenhängen.

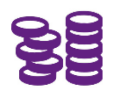

Auf Funktionen oder Module, die nicht zum Standardlieferumfang gehören und gesondert zu erwerben sind, weist dieses Symbol hin.

### HINWEIS

Tipps zur Bedienung und Informationen, denen Sie besondere Beachtung schenken sollten, sind mit dem Informationssymbol hervorgehoben.

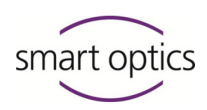

### WARNUNG

Dieses Symbol warnt Sie vor möglichen Sach- oder Personenschäden, die bei Missachtung der Anweisungen auftreten können.

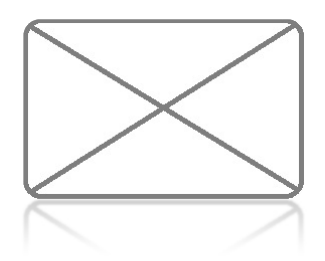

#### Abbildung 1

Abbildungen von Geräten und Screenshots aus der Software dienen der Illustration. Die Darstellung in dieser Anleitung kann vom Aussehen Ihres Gerätes und von der mit Ihrem Gerät gelieferten Software abweichen. Screenshots zeigen realitätsnahe Beispiele, enthalten aber keine Echtdaten.

#### Bedienelemente der Software

Bedienelemente der Software sind folgendermaßen kenntlich gemacht:

- OK Beschriftungen von Buttons in der Software sind farbig unterlegt.
- **Name** Bezeichnungen von Feldern in der Software sind fett hervorgehoben.
- **Datei | Neu** Bezeichnungen von Menüs und Menüpunkten sind durch einen senkrechten Strich getrennt.
- *Name.txt* Datei- und Pfadnamen sind kursiv hervorgehoben.

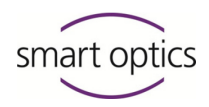

### 2. Zu Ihrer Sicherheit

#### Bestimmungsgemäße Verwendung des Dongles

Die bestimmungsgemäße Verwendung des Dongles für "exocad® DentalCAD" besteht in der Verwendung als Kopierschutz für die exocad®-Applikationen und optionale Zusatzmodule. Eine anderweitige Nutzung des Dongles ist nicht möglich.

Von jeder anderen als der bestimmungsgemäßen Verwendung wird dringend abgeraten, da eine unsachgemäße Verwendung Sach- und Personenschäden verursachen kann.

smart optics Sensortechnik GmbH übernimmt keine Haftung für Schäden infolge unsachgemäßer Verwendung.

#### **Allgemeine Sicherheitshinweise**

- **1.** Zu Ihrer eigenen Sicherheit sollten Sie diese Bedienungsanleitung lesen, bevor Sie die Installation durchführen. Befolgen Sie stets die allgemeinen Sicherheitshinweise und die Hinweise zur bestimmungsgemäßen Verwendung.
- 2. Der Dongle ist ausschließlich zur Benutzung innerhalb trockener, geschlossener Räume bestimmt. Der Kontakt mit Feuchtigkeit, Kälte oder Hitze kann den Dongle beschädigen.
- **3.** Stecken Sie den Dongle nur auf einen kompatiblen USB-Steckplatz des PCs. Durch eine falsche Platzierung können die Kontakte beschädigt werden.
- **4.** Für den Scanner, der mit exocad® DentalCAD eingesetzt wird, gelten die allgemeinen Sicherheitshinweise gemäß der Bedienungsanleitung des Scanners.

#### Symbole auf dem Dongle

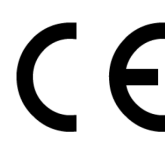

#### **CE-Kennzeichnung**

Das CE-Zeichen auf dem Typenschild dokumentiert, dass die europäischen Richtlinien, die auf das Gerät zutreffen, zum Zeitpunkt der Erteilung des CE-Zertifikats eingehalten wurden.

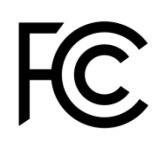

#### FCC-Kennzeichnung

Das FCC-Zeichen auf dem Typenschild dokumentiert, dass die usamerikanischen Richtlinien, die auf das Gerät zutreffen, zum Zeitpunkt der Erteilung des FCC-Zertifikats eingehalten wurden.

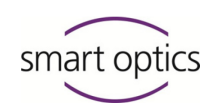

# 3. Einleitung: exocad® für 3D-Dental-Scanner von smart optics

Als Anwender eines 3D-Dental-Scanners von smart optics profitieren Sie von der Integration der dentalen CAD mit der Scanner-Software von smart optics. Der Scan-Prozess wird komplett aus exocad® DentalCAD heraus gesteuert. Ein angepasster Workflow unterstützt Sie innerhalb der Scanner-Software.

Diese Anleitung informiert Sie darüber, wie Sie eine Vollversion oder eine Demoversion von exocad® DentalCAD installieren.

Sie erfahren, wozu Sie den Dongle (Hardware-Kopierschutz) benötigen und wie Sie mit diesem kleinen Gerät umgehen müssen.

Darüber hinaus informiert Sie diese Anleitung darüber, wie Sie Zusatzmodule freischalten, Updates installieren und welche Maßnahmen bei einer Störung helfen.

Informationen zur Bedienung von exocad® finden Sie u. a. im exocad®-Wiki, auf der exocad®-Homepage und als Video-Anleitung auf YouTube:

<u>exocad.com</u> <u>wiki.exocad.com</u> <u>www.youtube.com/c/exocadvideos</u>

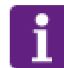

#### HINWEIS

Diese Anleitung richtet sich ausschließlich an Anwender, die exocad® DentalCAD bei smart optics erworben haben.

Bitte haben Sie Verständnis dafür, dass smart optics Service und Support nur für Anwender anbietet, die exocad® DentalCAD bei smart optics erworben haben.

Wenn Sie Ihre Version bei einem anderen exocad®-Partner erworben haben, ziehen Sie bitte dessen Informationsangebot zurate.

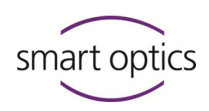

### 4. Lieferumfang exocad® DentalCAD

Im Lieferumfang für exocad® DentalCAD sind folgende Bestandteile enthalten:

- **1x** Installationsdatenträger mit exocad® DentalCAD Vollversion oder Demoversion sowie Zusatzmodulen (individuell, je nach Bestellung).
- **1x** USB-Dongle (Hardware-Kopierschutz) mit Schutzkappe, verfügbar als:

Blauer Dongle für eine Vollversion

Grüner Dongle für eine Demoversion

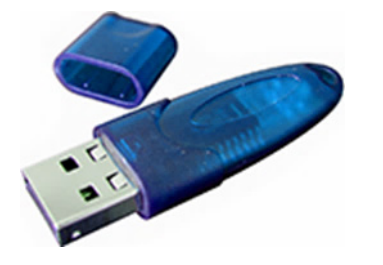

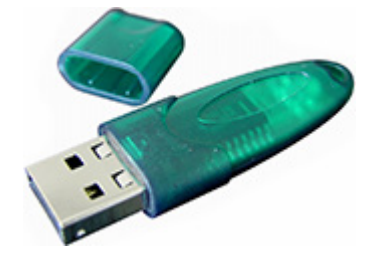

#### Zusatzmodule (kostenpflichtig)

Sie können bei smart optics folgende Zusatzmodule erwerben:

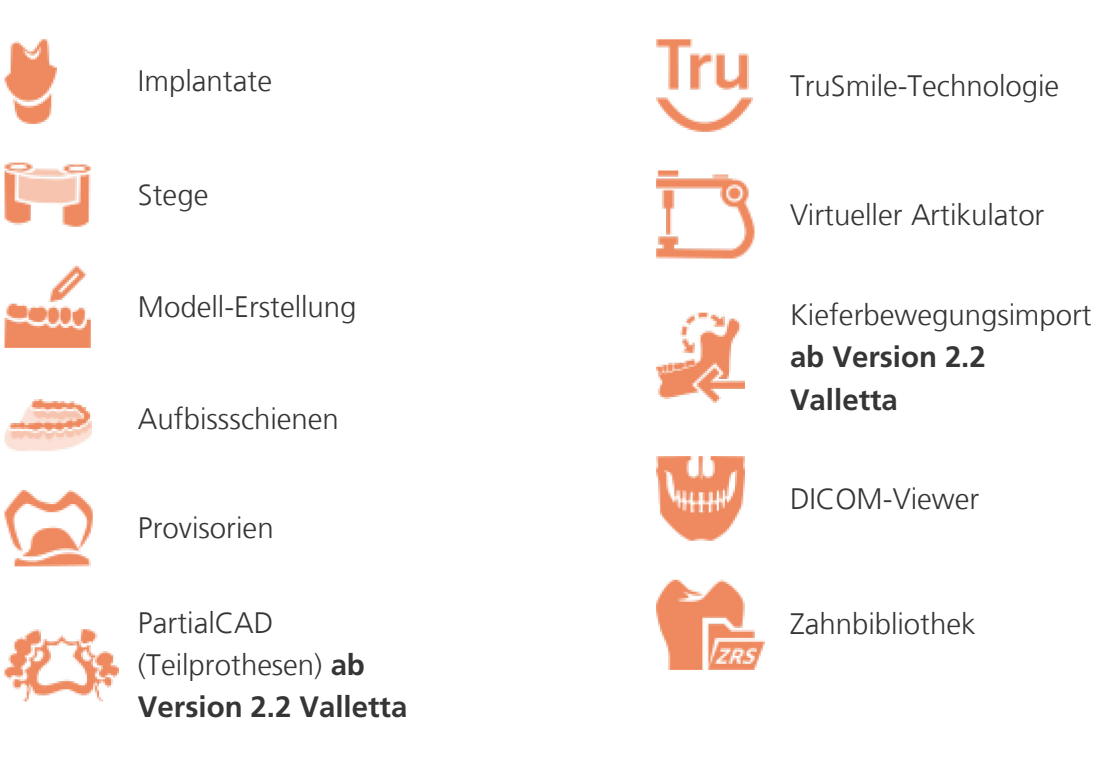

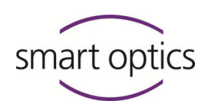

### Funktionsbeschreibung der Basisversion

|     | Anatomische Kronen               | Gestaltung schöner und funktioneller Kronen mit<br>minimalem Aufwand.<br>Hochwertige Zahnbibliotheken inklusive.      |
|-----|----------------------------------|----------------------------------------------------------------------------------------------------|
|     | Anatomische/einfache<br>Käppchen | Herstellung von perfekten Käppchen mithilfe der<br>Reduktionsfunktionen, ausgehend von der<br>Originalanatomie.       |
|     | Geschiebe                        | Große Auswahl an Geschiebeformen, zur Anbringung an<br>die Konstruktion oder zur Subtraktion von der<br>Konstruktion. |
|     | Brückengerüste                   | Kombination von Vollgusskronen, Käppchen, Pontics oder<br>Inlays mit Brücken und Brückengerüsten.                     |
|     | Inlays/Onlays                    | Schnelle und einfache Gestaltung schöner, natürlich<br>aussehender Inlay- und Onlay-Restaurationen.                   |
|     | Veneers                          | Mit nur wenigen Mausklicks zu ästhetischen Ergebnissen.                                                               |
|     |                                  | Hochwertige Zahnbibliotheken inklusive.                                                                               |
| 920 | Arbeiten mit Waxups              | Handmodellierte Waxups scannen, bearbeiten und<br>kopierfräsen.                                                       |
|     |                                  | Waxups digital erstellen.                                                                                             |
| T   | Teleskopkronen                   | Maximale Flexibilität beim Design von Teleskopkronen.                                                                 |

Quelle: <u>https://exocad.com/de/unsere-produkte/exocad-dental-cad/</u>

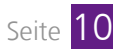

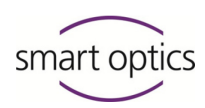

#### Highlights der Version 2.2 Valletta

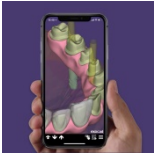

#### dentalshare webview:

Echte 3D-Vorschau-Links, die in einem Web-Browser und auf Ihrem Mobilgerät funktionieren

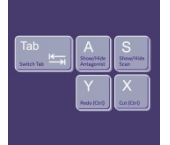

#### **Neue Hotkeys:** Schnellere Interaktion dank zahlreicher Verbesserungen in Bedienbarkeit und Leistung

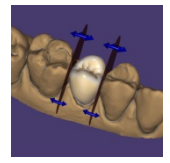

**Tools für Kontaktpunkte (Beta)** Verbesserte Anpassung an Approximalkontakte, einfaches Bearbeiten mit Disc Cutter

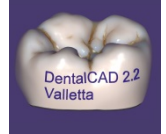

**Freiformen** Fügen Sie jedem Design Text hinzu

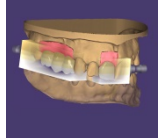

In-CAD Nesting Unterstützt mehrschichtige Blöcke und realistisches TruSmile-Rendering

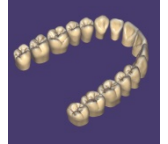

HD Zahnbibliothek Natürliche und ästhetische Zahnbibliothek

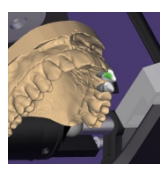

**Erweiterte Artikulation** Freie Auswahl der Führungsfläche in der Artikulatorbewegung

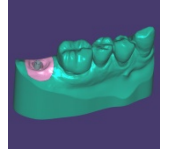

**Gingivamaske** Model Creator: Implantatmodelle mit Gingivamaske

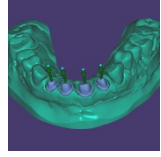

Individuelle Einschubrichtung Model Creator : Legen Sie individuelle Einschubrichtungen für Stümpfe fest.

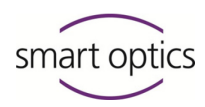

Installationsanleitung exocad® DentalCAD

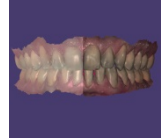

#### **Verbessertes Rendering**

Realistischeres 3D-Rendering und stark verbesserte Farbtexturierung intraoraler Scans

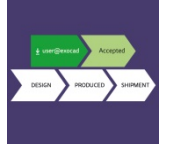

#### **Dentalshare** Jetzt mit Workflow-Integration und Statusanzeige

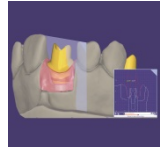

#### **Cut View**

Schnelle Schnittansichten mit neuen Messfunktionen

Quelle: <u>https://exocad.com/de/unsere-produkte/exocad-dental-cad/new-version/</u> (Auswahl smart optics)

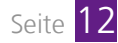

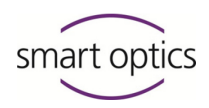

### 5. Dongle an den PC anschließen

Der Dongle für exocad® DentalCAD ist ein Hardware-Kopierschutz, auf dem Ihre Lizenzinformationen gespeichert sind. Ein grüner Dongle funktioniert nur zusammen mit einer Demoversion. Für eine Vollversion benötigen Sie einen blauen Dongle.

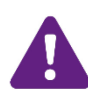

#### WARNUNG

Kein Ersatz bei Verlust!

- Sollten Unbefugte Zutritt zu Ihrem Arbeitsplatz haben, lassen Sie den Dongle nur unter Aufsicht an Ihrem PC.
- Bewahren Sie den Dongle unter Verschluss auf, wenn Sie nicht an Ihrem Arbeitsplatz sind.

Sie können die Software zwar ohne Dongle installieren, aber nur nutzen, solange der Dongle auf einem USB-Anschluss des PCs steckt.

- Entnehmen Sie den Dongle aus der Verpackung.
- Ziehen Sie die Schutzkappe ab.

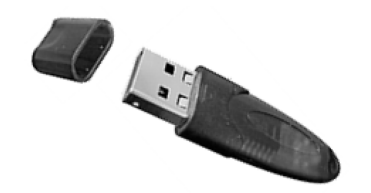

- Stecken Sie den USB-Kontakt des Dongles auf einen freien USB-Anschluss des PCs.
- Warten Sie kurz, bis Windows das Gerät erkennt.
- ✓ Der Dongle ist einsatzbereit.
- Nach der Arbeit beenden Sie alle exocad®-Applikationen.
- > Ziehen Sie den Dongle vom USB-Anschluss ab.
- Stecken Sie für Transport und Aufbewahrung die Schutzkappe auf.
- Bewahren Sie den Dongle an einem sicheren Ort auf.

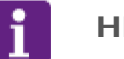

#### HINWEIS

Mit einem grünen Demo-Dongle können Sie alle Module testen, Projekte anlegen und scannen, aber keine Konstruktionen speichern. Um eine Vollversion zu erwerben, wenden Sie sich bitte an smart optics.

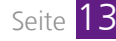

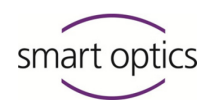

### 6. exocad® DentalCAD installieren

Vor der Installation sollten Sie prüfen, ob die Hardware-Voraussetzungen für die Installation erfüllt sind 🕮 Kapitel 12. Installieren Sie die Software nur auf einem geeigneten PC.

#### Schritt 1: Installationsdateien kopieren

- Erstellen Sie auf Ihrer lokalen Festplatte einen neuen Ordner, z. B. C:\Users\[Myname]\Documents\exocad-Installation.
- Kopieren Sie den Inhalt des Installationsdatenträgers in diesen Ordner.
- Je nach Kapazität des Datenträgers kann es sein, dass die Daten ganz oder teilweise in einem gepackten Format vorliegen. Der Dateityp kann variieren. Zum Entpacken benötigen Sie ein Packprogramm. Geeignete Tools können Sie u. U. kostenlos aus dem Internet herunterladen. Entpacken Sie mit Ihrem Tool gepackte Dateien.
- Nach dem Kopieren und ggf. Entpacken befindet sich in Ihrem neuen Ordner die Datei *exocadFramework2015.exe* sowie folgende Ordner:
  - CAD-Data
  - DentalCADApp
  - DentalDB

#### Schritt 2: Framework installieren

- Doppelklicken Sie auf die Datei exocadFramework2015.exe.
- ✓ Der Installationsassistent startet.
- Folgen Sie den Anweisungen auf dem Bildschirm.
- Standardmäßig wird das Framework in folgenden Ordner installiert: C:\Program Files (x86)\exocadFramework

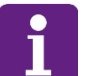

#### HINWEIS

Behalten Sie den Installationsordner bei. Wenn Sie in einen anderen Ordner installieren, kann dies zu Problemen bei der Datenübergabe an die Scanner-Software führen.

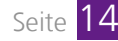

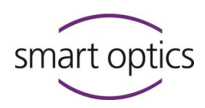

#### Schritt 3: Ordner kopieren

- Kopieren Sie die Ordner DentalCADApp, DentalDB sowie CAD-Data aus der gepackten Datei (Schritt 1) in den exocad-Installationsordner: C:\Program Files (x86)\exocadFramework
- ✓ Der Ordner C:\Program Files (x86)\exocadFramework hat jetzt diesen Inhalt:

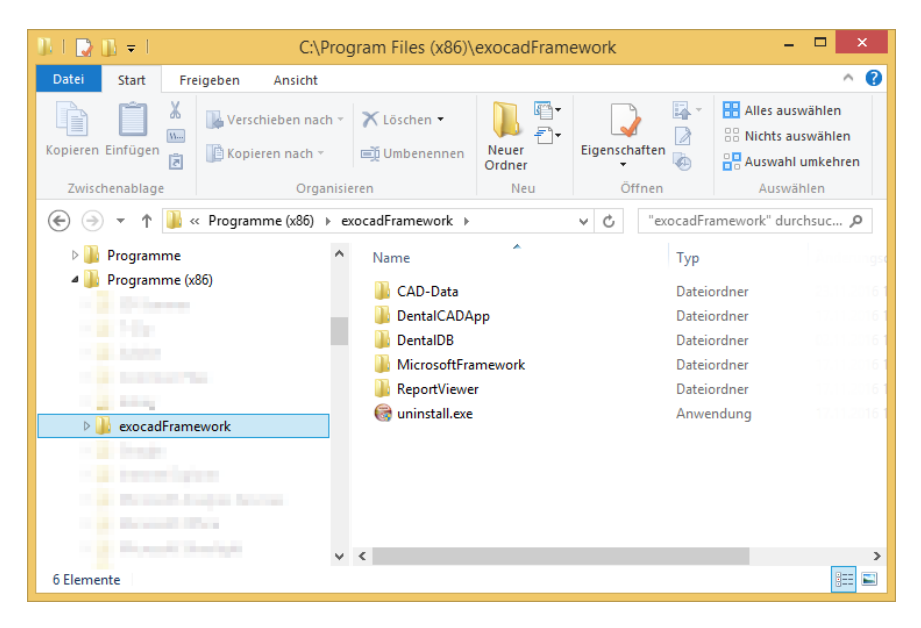

Stellen Sie sicher, dass der lokale Benutzer volle Zugriffsrechte auf den Ordner CAD-Data hat. Wählen Sie dafür Eigenschaften im Kontextmenü des Ordners.

| 1. Eigenschaften von CAD-Data ×                                                                                         |  |  |  |
|----------------------------------------------------------------------------------------------------|--|--|--|
| Allgemein Freigabe Sicherheit Anpassen                                                                                  |  |  |  |
| Objektname: C:\Program Files (x86)\exocadFramework\CAD-Da                                                               |  |  |  |
| Gruppen- oder Benutzemamen:                                                                                             |  |  |  |
| SYSTEM Administratoren (REDAKTION02\Administratoren) Benutzer (REDAKTION02\Benutzer) TruetedInetallar                   |  |  |  |
| Klicken Sie auf "Bearbeiten", um die<br>Berechtigungen zu ändem.<br>Berechtigungen für "Benutzer"<br>Zulassen Verweinem |  |  |  |
| Vollzugriff 🗸 🔺                                                                                                    |  |  |  |
| Åndem 🗸                                                                                                    |  |  |  |
| Lesen, Ausführen                                                                                                    |  |  |  |
| Ordnerinhalt anzeigen 🗸                                                                                                 |  |  |  |
| Lesen                                                                                                    |  |  |  |
| Schreiben 🗸 🗸                                                                                                    |  |  |  |
| Klicken Sie auf "Erweitert", um spezielle<br>Berechtigungen anzuzeigen.                                                 |  |  |  |
| OK Abbrechen Obernehmen                                                                                                 |  |  |  |

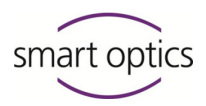

Fügen Sie Schreibrechte hinzu, indem Sie in der oberen Liste den Benutzer markieren und auf Bearbeiten klicken.

### HINWEIS

Wenn dem Benutzer Schreibrechte fehlen, erscheint beim Starten der Applikation DentalDB diese Fehlermeldung:

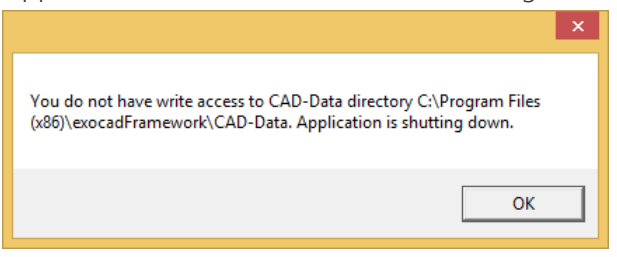

- ✓ Nach dem Kopieren der Ordner ist die Installation abgeschlossen.
- Sie können eine exocad®-Applikation jetzt mit einem Doppelklick auf die Datei DentalDB.exe bzw. DentalCAD.exe starten.
- ✓ Beim ersten Start wird der Dongle automatisch aktiviert.

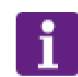

#### HINWEIS

Um exocad®-DentalCAD mit einem 3D-Dental-Scanner von smart optics zu betreiben und die Workflow-Integration zu nutzen, muss an denselben PC auch der Scanner angeschlossen werden und die Scanner-Software installiert sein.

#### Tipp: Desktop-Verknüpfungen für exocad®-Applikationen erstellen

Um schnell auf die exocad®-Applikationen DentalDB und DentalCAD zugreifen zu können, ist zu empfehlen, auf dem Desktop Verknüpfungen anzulegen.

Dieser Arbeitsschritt ist nur einmalig nach der ersten Installation erforderlich.

Öffnen Sie den Ordner
 C:\Program Files (x86)\exocadFramework\DentalCADApp\bin.

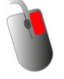

- Klicken Sie mit der rechten Maustaste auf die Datei *DentalCADApp.exe*.
- Wählen Sie aus dem Kontextmenü Senden an | Desktop (Verknüpfung erstellen).
- Öffnen Sie den Ordner *C:\Program Files (x86)\exocadFramework\DentalDB\bin.*
- Klicken Sie mit der rechten Maustaste auf die Datei DentalDB.exe und wählen Sie

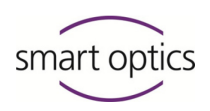

#### aus dem Kontextmenü Senden an | Desktop (Verknüpfung erstellen).

 Ihr Desktop enthält jetzt Verknüpfungen zu den Applikationen DentalDB ("exo") und DentalCAD ("cad").

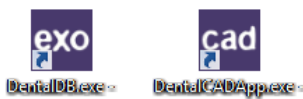

Sie können die Applikationen mit einem Doppelklick auf die jeweilige Verknüpfung starten.

#### Schritt 4: exocad® Startparameter anpassen

Bei Auslieferung Ihrer exocad®-Version ist bei der Scanfunktion das integrierte Modul exoscan® hinterlegt. Dieses Modul ist jedoch nicht mit den Scannern von smart optics kompatibel. Um Ihre Scanner-Software nutzen zu können, müssen Sie einen Startparameter für exocad® ändern. Ansonsten findet exocad® den Installationspfad der Scanner-Software nicht.

Dieser Arbeitsschritt ist nach der ersten Installation und nach jedem Update erforderlich.

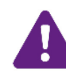

#### WARNUNG

Diesen Arbeitsschritt sollten nur geübte Windows-Benutzer durchführen! Wenn Sie Hilfe benötigen, wenden Sie sich bitte an den technischen Support: <u>support@smartoptics.de</u>

- Melden Sie sich unter Windows als Benutzer mit Administratorrechten an.
- Öffnen Sie im Windows-Explorer den Installationspfad der exocad®-Applikation DentalDB C:\Program Files (x86)\exocadFramework\DentalDB\config\
- Öffnen Sie die Datei *defaultsettings-db.xml* mit der Windows-Anwendung WordPad.
- Suchen Sie den Parameter *ExecPath value*.
- Tragen Sie abhängig von Ihrer Scanner-Software folgende Zeile ein:
  - Für dental Scan: <ExecPath value= "C:\Program Files\3D-Scanner\dental Scan\dentalScan.exe ">
  - Für Activity: <ExecPath value= "C:\Program Files\3D-Scanner\Activity\Activity.exe">
- Falls Ihre Scanner-Software in einem anderen Installationspfad installiert ist, passen Sie die Angaben entsprechend an.

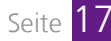

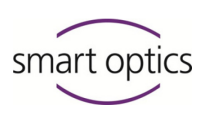

- Achten Sie darauf, dass die Pfadangabe von doppelten Anführungszeichen umschlossen ist.
- Speichern Sie die Datei.
- ✓ Sie können jetzt aus exocad<sup>®</sup> heraus Ihre Scanner-Software starten.

### 7. exocad®-Zusatzmodule\_freischalten

Zusatzmodule für Ihre exocad®-Version müssen lediglich auf Ihrem Dongle freigeschaltet werden. Sie brauchen nichts weiter zu installieren. Eine Ausnahme gilt für die Teilprothesen-Software PartialCAD 📖 Kapitel 9. Zusatzmodule können Sie jederzeit nachbestellen (Liste 📖 Seite 9).

- Nach dem Kauf eines Moduls erhalten Sie von smart optics einen Aktivierungsschlüssel per E-Mail.
- Die Schlüsseldatei hat folgende Struktur: [smart\_optics\_ModulName\_ xxxxxxx.key].
   Der Schlüssel gilt nur für Ihre Lizenz und für ein bestimmtes Modul. Aus Sicherheitsgründen ist diese Datei in der E-Mail gepackt.
- Speichern Sie die gepackte Datei auf Ihrem exocad®-Arbeitsplatz und entpacken Sie die Datei mit einem Packprogramm.

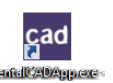

Starten Sie die DentalCAD ("cad"). Die Aktivierung von Zusatzmodulen ist nur in dieser Applikation möglich.

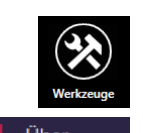

- Klicken Sie auf das Icon "Werkzeuge".
- Klicken Sie auf das Icon "Über".

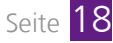

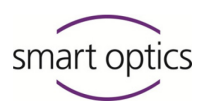

Installationsanleitung exocad® DentalCAD

Der gleichnamige Dialog öffnet sich.

| cad Über |                                                                                                    | -    | x |   |
|----------|----------------------------------------------------------------------------------------------------|------|---|---|
|          |                                                                                                    |      |   | ٦ |
| A        | exocad dental 2.2 Valletta                                                                                         |      |   |   |
| ~        | Developed by exocad GmbH                                                                                           |      |   |   |
|          | Copyright © 2010-2018 exocad GmbH<br>Rand at technology © 2006-2010 Englished (GD                                  |      |   |   |
|          |                                                                                                    |      |   |   |
|          | Version 2.2 Valletta Engine Dulid 0020 (2018-02-20) [<04-bit>]                                                     |      |   |   |
|          | Seriennummen Kopieren Lizenzanfrage kopieren                                                                       |      |   |   |
|          | This product includes software developed by the University of Chicago, as Operator of Argonne National Laboratory. |      |   |   |
|          |                                                                                                    |      |   |   |
|          | Nach Updates suchen Derzeit ist kein Software-Update verfügbar.                                                    |      |   |   |
|          | 6+1                                                                                                    | - 0  | ĺ |   |
|          | Schi                                                                                                    | eben | l |   |
|          |                                                                                                    |      |   |   |

Unter **Serial number** sehen Sie Ihre Dongle-Seriennummer und ggf. bereits hinzugefügte Aktivierungsschlüssel.

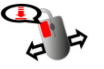

Fügen Sie die Schlüsseldatei per Drag & Drop hinzu:

- Klicken Sie mit der linken Maustaste auf die Datei, halten Sie die Maustaste gedrückt und ziehen Sie die Datei in den Dialog.
- Lassen Sie die Maustaste über dem Dialog los.
- ✓ Eine Meldung informiert Sie über die erfolgreiche Freischaltung des Moduls.
- Klicken Sie auf OK.
- Beenden Sie die Applikation und starten Sie diese neu.
- Sie können jetzt mit dem Zusatzmodul arbeiten.

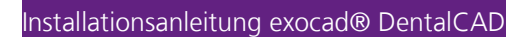

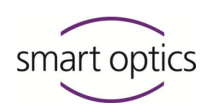

### 8. exocad®-Update installieren

Updates enthalten Verbesserungen und Korrekturen zu Ihrer Software-Version. Der Dongle ist so eingerichtet, dass für 12 Monate ab dem Freischaltdatum Updates kostenfrei installiert werden dürfen. Es ist möglich, exocad® DentalCAD ohne die Installation von Software-Updates uneingeschränkt weiter zu nutzen.

#### **Online auf Updates prüfen**

Ab der Version 2.2 Valletta können Sie in der Applikation exocad® DentalCAD online prüfen, ob ein Update für Ihre Version verfügbar ist.

Diese Funktionalität ist nur einer Vollversion vorhanden, nicht in einer Demo-Version.

Stellen Sie sicher, dass Ihr PC mit dem Internet verbunden ist.

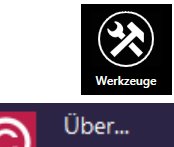

- Klicken Sie in der DentalCAD auf das Icon "Werkzeuge".
- Klicken Sie auf das Icon "Über".
- Der gleichnamige Dialog öffnet sich.

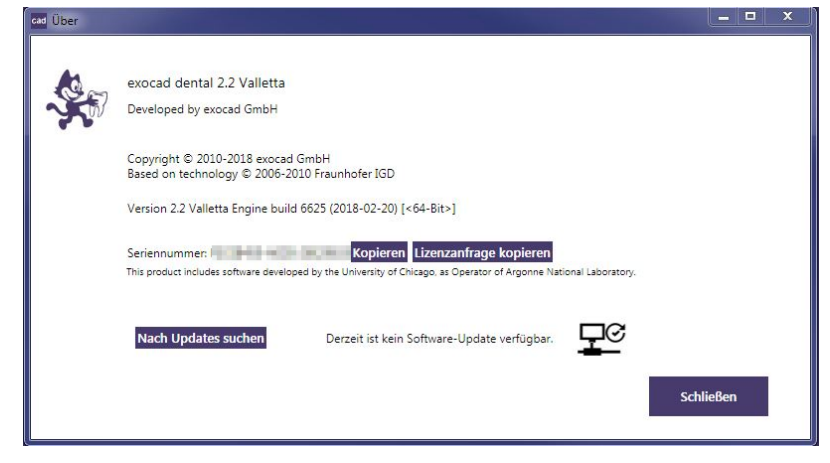

- Klicken Sie auf den Button Nach Updates suchen.
- Neben dem Button erscheint eine Information über verfügbare Updates.
  - Derzeit ist kein Software-Update verfügbar.
     Ihre Version ist aktuell.
  - Software-Update verfügbar.
     Zu Ihrer Version gibt es ein Update.
  - Verbinden mit Update-Server fehlgeschlagen.
     Sie arbeiten mit einer Demo-Version. Diese kann nicht online nach

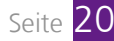

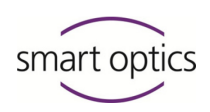

Updates suchen.

- Um ein verfügbares Update zu erhalten, wenden Sie sich bitte an den Vertrieb <u>sales@smartoptics.de</u> oder an Ihren Fachhändler.
  - Für die Erstellung eines individuellen Angebots geben Sie unbedingt Ihre Seriennummer an 📖 Seite 25.

#### Update installieren

smart optics schickt Ihnen eine E-Mail mit einer gepackten Datei. Der Dateityp kann variieren.

- Speichern Sie die Datei auf Ihrer lokalen Festplatte.
- Entpacken Sie die Datei mit einem Packprogramm, das den Dateityp verarbeiten kann. Geeignete Tools können Sie, u. U. kostenlos, aus dem Internet herunterladen.
- ✓ Das Entpacken erzeugt die Ordner:
  - CAD-Data
  - DentalCADApp
  - DentalDB
- ► Kopieren Sie diese Ordner in den Ordner exocad-Installationsordner *C:\Program Files (x86)\exocadFramework.*
- Überschreiben Sie die dort vorhandenen Ordner.

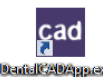

Starten Sie die DentalCAD ("cad").

- ✓ Das Update wird automatisch aktiviert.
- Passen Sie in der Datei *defaultsettings-db.xml* den Startparameter ExecPath value an Ihre Scanner-Software an III Seite 17.
- Sie können jetzt mit der neuen Version arbeiten.

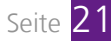

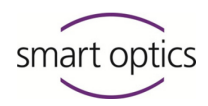

### 9. PartialCAD installieren

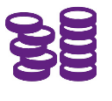

Mit dem Modul PartialCAD, vormals angekündigt als "Partial Framework Design", können Sie herausnehmbare Modellgussprothesen gestalten. Das Modul ist ab der Version 2.2 Valletta verfügbar.

Dieses Modul müssen Sie als dritte Applikation installieren und freischalten. PartialCAD setzt die exocad®-Version 2.2 Valletta voraus und ist nicht mit älteren Versionen von exocad® DentalCAD kompatibel.

#### Schritt 1: Erweiterte Systemanforderungen prüfen

Das Modul ParticalCAD stellt höhere Anforderungen an die Grafikkarte des PCs als die anderen Module. Insbesondere bei nachträglicher Installation stellen Sie sicher, dass Ihr PC diese Anforderungen erfüllt und über zusätzlichen Speicherplatz verfügt Seite 32.

#### Schritt 2: Installationsdatei kopieren und entpacken

- Wenn Sie das Modul mit der Basisversion bestellt haben, ist auf dem Installationsdatenträger ein weiterer Ordner IPartialCADApp oder eine weitere gepackte Datei exocad-PartialCAD-2018-03-21.XXX vorhanden. Der Dateityp kann variieren.
- Kopieren Sie den Ordner bzw. die gepackte Datei in Ihren exocad-Installationsordner, z. B. C:\Users\[Myname]\Documents\exocad-Installation.
- Wenn Sie das Modul nachträglich erworben haben, erhalten Sie von smart optics einen Download-Link. Laden Sie die gepackte Datei herunter, vorzugsweise in Ihren exocad-Installationsordner.
- Eine gepackte Datei entpacken Sie mit einem Packprogramm. Geeignete Tools können Sie u. U. kostenlos aus dem Internet herunterladen.
- ✓ Das Entpacken erzeugt den Ordner *PartialCADApp*.

#### Schritt 3: Ordner kopieren

Kopieren Sie den Ordner PartialCADApp aus Schritt 2 in den exocad-Installationsordner: C:\Program Files (x86)\exocadFramework

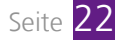

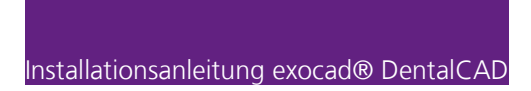

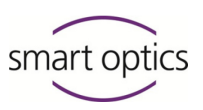

✓ Der Ordner *C:\Program Files (x86)\exocadFramework* hat jetzt diesen Inhalt:

| B I 🖹 B = I                                                                                                    | C:\Program Files (x86)\exoca                                                                                | dFramework                                                                           |              | - 🗆 ×                                                                                                    |
|----------------------------------------------------------------------------------------------------|----------------------------------------------------------------------------------------------------|--------------------------------------------------------------------------------------|--------------|----------------------------------------------------------------------------------------------------|
| Datei Start Freigeben Ansicht                                                                                        |                                                                                                    |                                                                                      |              | ^ 🕜                                                                                                    |
| Kopieren Einfügen                                                                                                    | ↓     Verschieben nach *     ★     Löschen •       ♪     Kopieren nach *     ➡     Umbenennen               | Neuer<br>Ordner                                                                      | igenschaften | Alles auswählen<br>Nichts auswählen<br>Auswahl umkehren                                                                                                    |
| Zwischenablage                                                                                                    | Organisieren                                                                                                | Neu                                                                                  | Offnen       | Auswählen                                                                                                    |
|                                                                                                    | :) → Programme (x86) → exocadFramework                                                                      |                                                                                      | ✓ C "exor    | cadFramework" durchsuc 🔎                                                                                                    |
| Programme ^ N                                                                                                    | ame                                                                                                    | Typ                                                                                  |              | Änderungsdatum                                                                                                    |
| Programme (x86)     CAD-Data     DentalCADApp     DentalDB     MicrosoftFramework     PartialCADApp     ReportViewer | CAD-Data<br>DentalCADApp<br>DentalDB<br>Microsoftramework<br>PartialCADApp<br>ReportViewer<br>uninstall.exe | Dateiordner<br>Dateiordner<br>Dateiordner<br>Dateiordner<br>Dateiordner<br>Anwendung |              | 10.00.0707.00<br>(0.00.0707.00<br>0.00.0707.00<br>0.00.0707.00<br>0.00.0707.00<br>0.00.0707.00<br>0.00.0707.00<br>0.00.0707.00<br>0.00.0707.00<br>0.00.0707.00<br>0.0007.00<br>0.0007.0007.00<br>0.0007.0007.0007.00<br>0.0007.0007.00007.0007.0007.0007.0007.0007.00007.0007.00007.0007.0000 |
|                                                                                                    |                                                                                                    |                                                                                      |              | >                                                                                                    |
| 7 Elemente                                                                                                    |                                                                                                    |                                                                                      |              | 8==                                                                                                    |

#### Schritt 4: PartialCAD freischalten

- Aus Sicherheitsgründen erhalten Sie den Aktivierungsschlüssel für PartialCAD immer getrennt von der Applikation per E-Mail.
- Die Schlüsseldatei hat folgende Struktur: [smart\_optics\_PartialCADApp\_ xxxxxx.key].
   Der Schlüssel gilt nur für Ihre Lizenz von PartialCAD. Die Datei ist gepackt.
- Speichern Sie die gepackte Datei auf Ihrem exocad®-Arbeitsplatz und entpacken Sie die Datei mit einem Packprogramm.
- Öffnen Sie in einem zweiten Explorer-Fenster den Ordner PartialCAD.
- Doppelklicken Sie auf die Datei DentalCADDongleActivator.exe.
- ✓ Die Windows-Eingabeaufforderung öffnet sich.

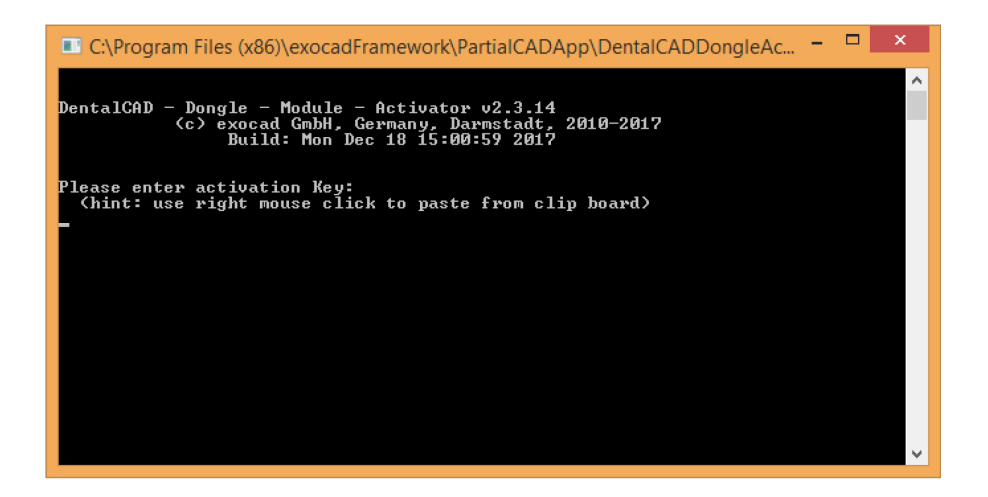

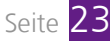

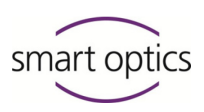

- Klicken Sie mit der linken Maustaste auf die Schlüsseldatei im ersten Explorer-Fenster, halten Sie die Maustaste gedrückt und ziehen Sie die Datei in den Dialog.
   Lassen Sie Maustaste über dem Dialog los und bestätigen Sie mit <ENTER>
- Eine Meldung informiert Sie über die erfolgreiche Freischaltung des Moduls. Der Dialog wird geschlossen.
- Nach dem nächsten Start der Applikation DentalCAD sind die Funktionen der PartialCAD-Applikation f
  ür entsprechend angelegte Projekte nutzbar. Sie k
  önnen die *PartialCADApp.exe* auch separat starten.

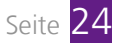

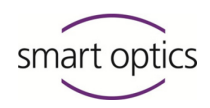

### 10. Erste Hilfe bei Problemen

In diesem Kapitel finden Sie Informationen, mit denen Sie sich im Falle einer Störung selbst helfen können.

Sollten Sie mit den hier beschriebenen Maßnahmen keinen Erfolg haben, wenden Sie sich bitte an den technischen Support von smart optics:

Telefonisch: +49 (0) 234 / 29 828 - 80 Per E-Mail: support@smartoptics.de

Halten Sie bei Anfragen bitte die Seriennummer Ihres Dongles bereit (s. u.).

#### Seriennummer finden

Die Seriennummer Ihres Dongles benötigen Sie für Supportfälle, aber auch für die Kalkulation von Updates und den Zukauf von Software-Modulen.

Sie finden die Seriennummer:

Im Innenteil der Dongle-Verpackung:

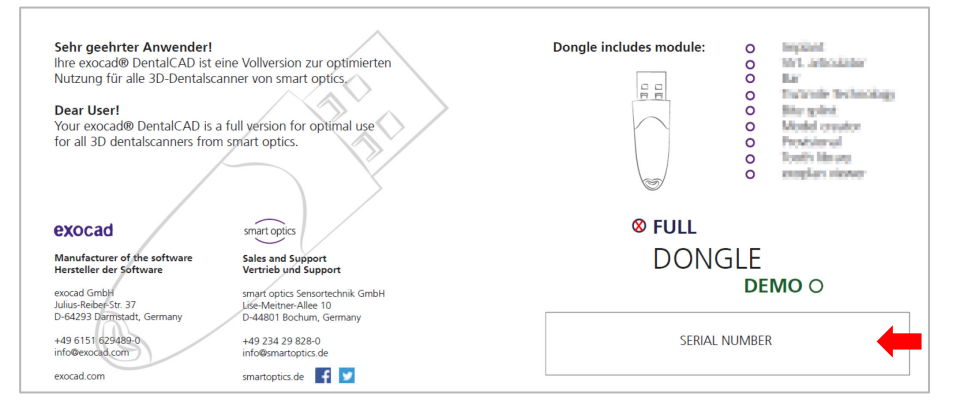

— Im Info-Dialog der Dental-CAD:

Klicken Sie in der Dental-CAD auf das Icon "Werkzeuge".
 Über...
 Klicken Sie auf das Icon "Über".

Der gleichnamige Dialog öffnet sich.

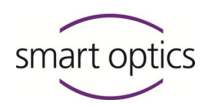

| cad Über | And the second second second second second second second second second second second second second second second |       | × |
|----------|----------------------------------------------------------------------------------------------------|-------|---|
|          |                                                                                                    |       |   |
| A        | exocad dental 2.2 Valletta                                                                                       |       |   |
| ~        | Developed by exocad GmbH                                                                                         |       |   |
|          | Copyright © 2010-2018 exocad GmbH<br>Based on technology © 2006-2010 Fraunhofer IGD                              |       |   |
|          | Version 2.2 Valletta Engine build 6625 (2018-02-20) [<64-Bit>]                                                   |       |   |
|          | Seriennummer: Kopieren Lizenzanfrage kopieren                                                                    |       |   |
|          | This product includes software developed by the ormerary of chicago, as operator of Argonne National Laboratory. |       |   |
|          | Nach Updates suchen Derzeit ist kein Software-Update verfügbar.                                                  |       |   |
|          | Schl                                                                                                    | ießen |   |
|          |                                                                                                    |       |   |

Notieren Sie die Seriennummer oder kopieren Sie diese in die Zwischenablage, indem Sie auf Kopieren klicken.

Im Info-Dialog der DentalDB:

Sie können den Info-Dialog nur öffnen, wenn kein Projekt geöffnet ist.

- Klicken Sie unter **Optionen** auf Über....
- Der gleichnamige Dialog öffnet sich.
   Die Seriennummer steht am unter der Version.

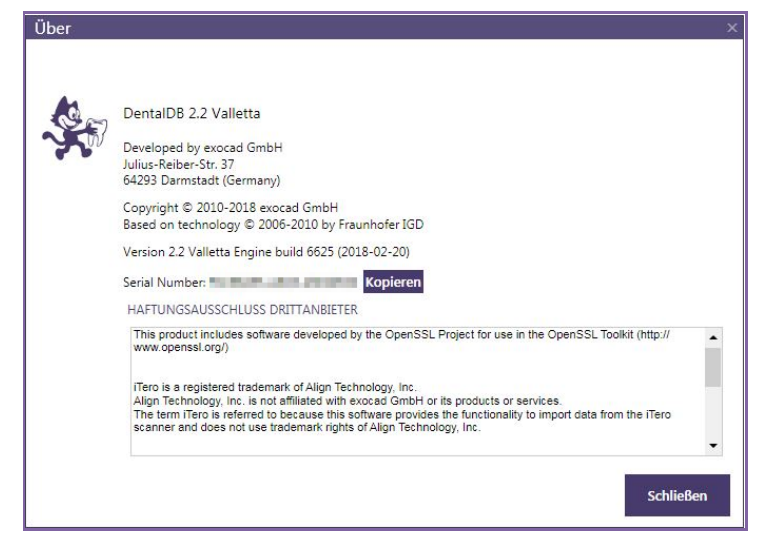

Notieren Sie die Seriennummer oder kopieren Sie diese in die Zwischenablage, indem Sie auf Kopieren klicken.

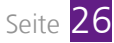

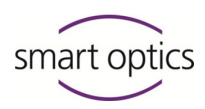

#### Lizenzproblem beim Start einer Applikation

Wenn Sie beim Start der DentalDB oder DentalCAD folgende Meldung erhalten, ist möglicherweise der Dongle nicht oder nicht richtig eingesteckt:

| Customer License problem                      | × |
|-----------------------------------------------|---|
| Please insert dongle and restart application. |   |
| ОК                                            |   |

- Bringen Sie den Dongle an 📖 Kapitel 5.
- Starten Sie die exocad®-Applikation.
- ✓ Wenn die Applikation ohne Fehlermeldung startet, ist das System funktionsfähig.

#### Dongle wird nicht erkannt

Sollte der Dongle beim Start der Applikation nicht erkannt werden, obwohl er ordnungsgemäß eingesteckt ist, kann dies verschiedene Ursachen haben.

- Gehen Sie die folgenden Maßnahmen der Reihe nach durch.
- Starten Sie danach eine exocad®-Applikation.
- Wenn die Applikation ohne Fehlermeldung startet, ist das System funktionsfähig.

#### Neustart

- Entfernen Sie den exocad®-Dongle aus dem USB-Anschluss des PCs.
- Starten Sie den PC neu.
- Stecken Sie den Dongle wieder auf den USB-Anschluss. Um einen Defekt des USB-Anschlusses am PC auszuschließen, können Sie auch einen anderen USB-Anschluss wählen.

#### Neuinstallation

Erstellen Sie vor einer Neuinstallation eine Sicherungskopie des Ordners: *C:\Program Files (x86)\exocadFramework\CAD-Data* In diesem Ordner sind Ihre Projekte gespeichert.

- Beenden Sie alle Programme.
- Deinstallieren Sie das exocad®-Framework, indem Sie die Datei C:\Program Files (x86)\exocadFramework\uninstall.exe ausführen.
- Folgen Sie den Anweisungen auf dem Bildschirm.
- Das exocadFramework wird entfernt.
- Löschen Sie die Ordner C:\Program Files (x86)\exocadFramework\DentalCADApp und C:\Program Files (x86)\exocadFramework\DentalDB.

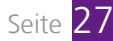

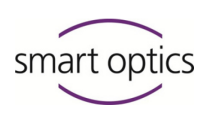

- Die exocad®-Applikationen sind entfernt. Der Ordner CAD-Data muss erhalten bleiben.
- Installieren Sie exocad® DentalCAD neu 🛄 Kapitel 6.
   Bei einer Neuinstallation dürfen Sie den Ordner *CAD-Data* nicht überschreiben.
   Kopieren Sie ggf. den Sicherungsordner zurück.

#### Dongle ist ungültig

Wenn Sie beim Start einer Applikation den Hinweis erhalten, dass kein gültiger Dongle gefunden wurde, kann es sein, dass eine Schlüsseldatei fehlt.

|   | Error                        | × |
|---|------------------------------|---|
| 8 | No valid exocad dongle found |   |
|   | ОК                           |   |

- Prüfen Sie, ob Sie zu allen Modulen Schlüsseldateien erhalten haben.
- ▶ Stellen Sie sicher, dass alle Schlüsseldateien hinzugefügt sind 📖 Seite 18, 23.
- Fehlt eine Schlüsseldatei oder bleibt das Problem bestehen, wenden Sie sich bitte an den technischen Support.

#### Dongle ist verschmutzt

- Wischen Sie das Gehäuse ggf. mit einem weichen Tuch ab. Verwenden Sie keine Reinigungsmittel.
- Sollten die Steckkontakte verunreinigt sein, entfernen Sie diese vorsichtig mit Druckluft. Verwenden Sie keine spitzen Gegenstände. Diese können die Kontakte beschädigen.
- Schützen Sie den Dongle, indem Sie die Schutzkappe aufstecken, wenn der Dongle nicht benutzt wird.

#### Dongle ist defekt

Wenn Ihr Dongle einen Gerätedefekt aufweist, z. B. an den Kontakten oder am Chip, wird er nicht mehr funktionieren und die exocad® DentalCAD nicht mehr starten.

Zur detaillierten Absprache sollten Sie sich vorab telefonisch oder per E-Mail an den technischen Support von smart optics wenden.

Senden Sie den Dongle möglichst in der Originalverpackung an smart optics: smart optics Sensortechnik GmbH

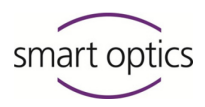

Lise-Meitner-Allee 10 D-44801 Bochum, Germany

- Der technische Support prüft den Zustand des Dongles.
- Ist der Dongle nachweislich defekt, erhalten Sie schnellstmöglich Ersatz. Ihre Zusatzmodule werden selbstverständlich auf dem Ersatz-Dongle wieder freigeschaltet.

#### Dongle ist verloren

Sollten Sie Ihren Dongle verloren haben, können Sie bei smart optics eine neue Lizenz bestellen. Ein kostenfreier Ersatz ist in diesem Fall leider nicht möglich.

#### Design-Datei lässt sich nicht speichern

Wenn Sie in der Applikation DentalCAD nicht speichern können, kann es sein, dass Sie einen grünen Dongle verwenden und mit einer Demo-Version arbeiten. Mit einer Demo-Version ist Speichern nicht möglich. Sie benötigen einen blauen Dongle und müssen eine Vollversion installieren, um Konstruktionen speichern zu können.

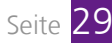

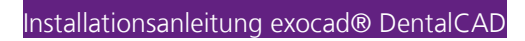

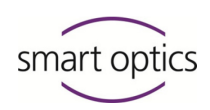

### 11. Störung und Reparatur

Sollte der Dongle einen Defekt aufweisen, ist er umgehend auszutauschen. Ein defekter Dongle ist nicht reparabel und kann nicht weiter verwendet werden. Wenden Sie sich bitte umgehend an smart optics.

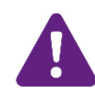

#### WARNUNG Unsachgemäße Reparatur

Eine unsachgemäße Reparatur führt dazu, dass der Dongle nicht mehr funktioniert.

Für Folgeschäden, die auf eine unsachgemäße Reparatur zurückzuführen sind, übernimmt smart optics keine Haftung. Beachten Sie, dass in dem Fall auch der Garantieanspruch verfällt.

### 12. Umweltfreundliche Entsorgung

Die Angaben in diesem Kapitel beziehen sich auf EU-Richtlinien und deutsches Recht.

Im nicht-europäischen Ausland halten Sie sich an die entsprechenden nationalen Regelungen für die Entsorgung von Verpackungen und Elektronikschrott.

Mit einer ordnungsgemäßen Entsorgung vermeiden Sie negative Folgen für Mensch und Umwelt.

### 12.1. Verpackung entsorgen

Die Verpackung können Sie gemäß Verpackungsverordnung (VerpackV) Ihrem Händler zur Entsorgung zurückgeben. smart optics empfiehlt Ihnen jedoch, die Verpackung aufzubewahren, um diese für Transporte oder für Rücksendungen im Garantiefall verwenden zu können.

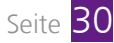

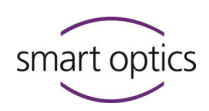

### 12.2. Gerät entsorgen

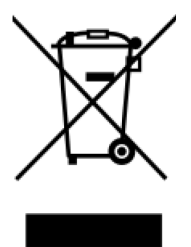

Die mit diesem Symbol gekennzeichneten Geräte unterliegen der Europäischen Richtlinie 2002/96/EG für WEEE (Waste Electrical and Electronic Equipment).

WEEE-Registrierungsnummer von smart optics: DE47893210

Elektrogeräte gehören nicht in den Hausmüll.

Beachten Sie, dass es sich bei dem Dongle um ein Gerät handelt, das ausschließlich zur gewerblichen bzw. industriellen Verwendung dient. Eine Entsorgung über einen öffentlich-rechtlichen Entsorgungsträger ist daher nicht möglich.

Das Gerät ist zur Entsorgung an den Hersteller zurückzugeben. Wenn Sie im Geltungsbereich der EU-Richtlinie ansässig sind, können Sie das Gerät auch an Ihren Händler zurückzugeben.

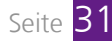

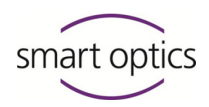

### 13. Technische Daten

Die aktuelle Version der technischen Daten finden Sie im exocad®-Wiki auf der Seite "Einführung > Hardware-Anforderungen": <u>wiki.exocad.com</u>

| Hardware-Anforderungen für exocad® DentalCAD |                                         |                        |  |  |
|----------------------------------------------|-----------------------------------------|------------------------|--|--|
|                                              | Empfohlen                               | Minimum                |  |  |
| CPU                                          | Intel Core-i7 – 2600<br>(Socket 1155)   | Quad-Core und 2.8 Ghz  |  |  |
| RAM                                          | 6GB                                     | 4GB                    |  |  |
|                                              | NVIDIA GTX 560                          | NVIDIA oder ATI        |  |  |
| Grafikkarte                                  | mit 2 GB Video-RAM                      | mit 1 GB Video-RAM     |  |  |
|                                              | 1080p                                   | 1080p                  |  |  |
| Bildschirmauflösung                          | (1920x1080 oder höher)                  | (1920x1080 oder höher) |  |  |
| Leistung                                     | 600 Watt                                | 450 Watt               |  |  |
| Betriebssystem                               | Windows 8.1 64-Bit<br>Windows 10 64-bit | Windows 7 64-bit       |  |  |

| Grafikkartenanforderungen für Partial CAD |                                                                               |  |  |  |
|-------------------------------------------|-------------------------------------------------------------------------------|--|--|--|
| Grafikkarten                              | NVIDIA/AMD Radeon (keine Unterstützung für Intel-<br>integrierte Grafikchips) |  |  |  |
| Speicher                                  | Mindestens 2 GB, besser 3 GB                                                  |  |  |  |
| CUDA-Level                                | 3.0 oder OpenCL 1.2                                                           |  |  |  |

Für Ihren 3D-Dental-Scanner sollten Sie immer die aktuellste Version der Scanner-Software nutzen, damit alle Indikationen von exocad® DentalCAD erfasst werden können.

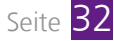

### 14. Index

### 7

|            | 1 / | 22 |
|------------|-----|----|
| 72 (Datei) | 14, | ZZ |

### Α

| Access (Meldung) 1            | 15  |
|-------------------------------|-----|
| Aktivierungscode (für Update) | 20  |
| Anleitung                     | . 5 |

### В

| Bedienungsanleitung |    |   | 5 |
|---------------------|----|---|---|
| Blauer Dongle       | Э, | 1 | 3 |

### C

| CAD-Data (Ordner) | . 1 | 5     |
|-------------------|-----|-------|
| CE-Kennzeichnung  |     | <br>7 |

### D

| Darstellung           | 5     |
|-----------------------|-------|
| Defekt                |       |
| Deinstallation        | 27    |
| Demoversion           | 9, 13 |
| DentalCADApp (Ordner) | 15    |
| DentalDB (Ordner)     | 15    |
| Dongle                |       |
| anschließen           |       |
| aufbewahren           |       |
| blau                  | 9, 13 |
| defekt                |       |
| Erkennung             |       |
| grün                  | 9, 13 |
| ungültig              |       |
| verloren              |       |
| Dreieck (Symbol)      | 5     |

### Ε

Entsorgung

| Gerät      | 31 |
|------------|----|
| Umwelt     | 30 |
| Verpackung | 30 |

### F

| FCC-Kennzeichnung           | 7 |
|-----------------------------|---|
| Fehler                      | ) |
| Framework                   |   |
| deinstallieren 27           | 7 |
| installieren14              | 1 |
| Freischalten (Modul) 18, 23 | 3 |

### G

| Gebrauch (bestimmungsgemäß) | 7 |
|-----------------------------|---|
| Gefahr (Konvention)         | 5 |
| Grüner Dongle               | 3 |

### Н

| Haken (Symbol)       | 5 |
|----------------------|---|
| Highlights1          | 1 |
| Hinweis (Konvention) | 5 |

### 

| Installieren |    |
|--------------|----|
| Demoversion  | 14 |
| Update       | 20 |
| Vollversion  | 14 |

### Κ

| Kontakte (USB defekt) | 28 |
|-----------------------|----|
| Konventionen          | 5  |

### L

| Lieferumfang           | g  |
|------------------------|----|
| Lizenz                 |    |
| Modul                  |    |
| Modul                  |    |
| Problem                | 27 |
| Verlust                |    |
| Voll- oder Demoversion |    |

### Μ

| Module (Standard und Zusatz) | . 9, | 10, | 11 |
|------------------------------|------|-----|----|
| Montage (Dongle)             |      |     | 13 |

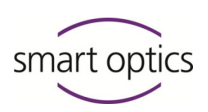

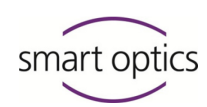

Installationsanleitung exocad® DentalCAD

### Ν

| Neues in der Version | 11 |
|----------------------|----|
| Neuinstallation      | 27 |

### 0

| Ordnerstruktur 15, 22 |  |
|-----------------------|--|
|-----------------------|--|

### Ρ

| Partial Framework Design (PartialCAD) | 22 |
|---------------------------------------|----|
| PartialCAD                            |    |
| installieren                          | 22 |
| ParticalCADApp (Ordner)               | 22 |
| Please insert dongle (Meldung)        | 27 |

### R

| RAR (Datei) | 14, | 22 |
|-------------|-----|----|
| Reinigen    |     | 28 |
| Reparatur   | 28, | 30 |

### S

| Scanner-Software (Wechsel)          | 17       |
|-------------------------------------|----------|
| Schlüsseldatei                      | . 18, 23 |
| Schreibrechte (CAD-Data)            | 15       |
| Seriennummer                        | 25       |
| Sicherheit                          | 7        |
| Speichern nicht möglich             | 29       |
| Startparameter zur Scanner-Software | 17       |

| Störung           | 25, | 30  |
|-------------------|-----|-----|
| Support (Kontakt) |     | 25  |
| Symbole           |     | . 5 |

### Т

| Teilprothesen (PartialCAD) | . 22 |
|----------------------------|------|
| Tipp (Konvention)          | 5    |

### U

| Umwelt                   | 30 |
|--------------------------|----|
| Update (installieren)    | 20 |
| USB (Dongle anschließen) | 13 |

### V

| Verlust                       | 29 |
|-------------------------------|----|
| Verwendung (bestimmungsgemäß) | 7  |
| Volllversion                  | 13 |
| Vollversion                   | 9  |

### W

| Warnung (Konvention) | 5  |
|----------------------|----|
| WEEE                 | 31 |
| Wiki (Link)          | 8  |

### Ζ

| ZIP-Datei | 14, | 22 |
|-----------|-----|----|
|           |     |    |

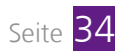

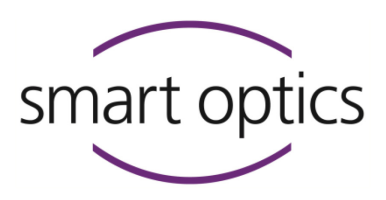

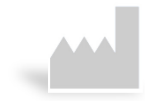

#### Hersteller exocad® DentalCAD

exocad GmbH Julius-Reiber-Str. 37 D-64293 Darmstadt, Germany

#### Vertrieb und Support

smart optics Sensortechnik GmbH Lise-Meitner-Allee 10

D-44801 Bochum, Germany

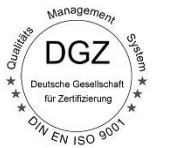

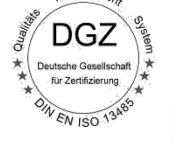

Dok-ID: SO-A003-INST-exocad-DE

www.smartoptics.de | www.exocad.com

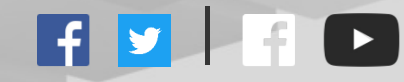